このマニュアルでは WindowsXP Professional version 2002を使用しております。 [ 128 ]

<u>お客様の環境により画面表示が違うことがあります</u>が、<u>ご了承いた</u>だけますようお願い致します。

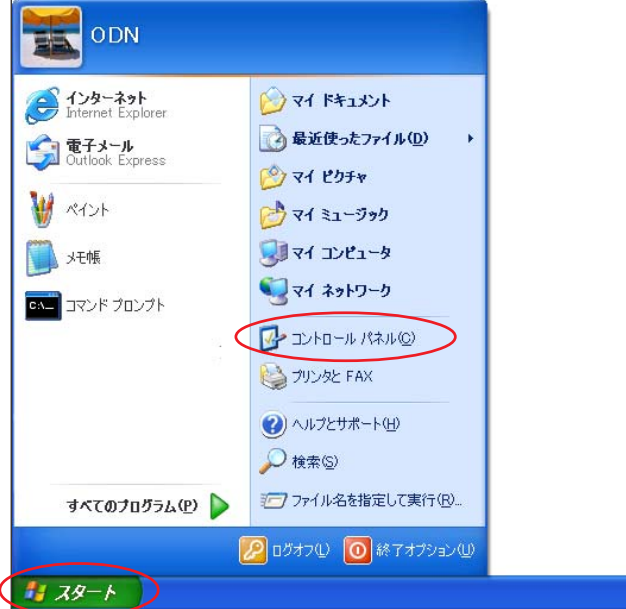

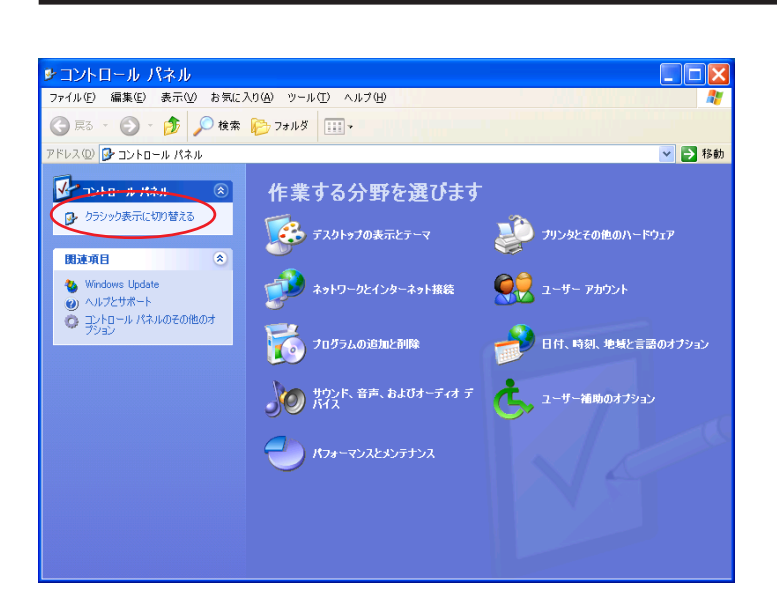

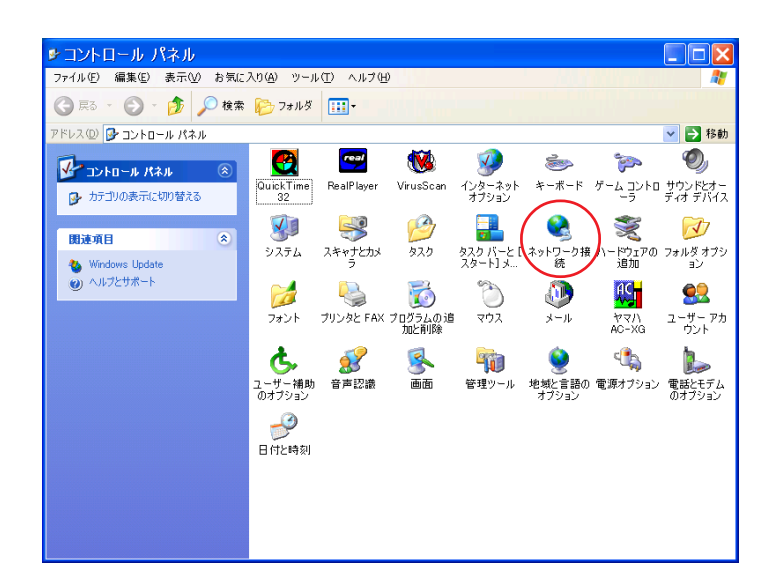

STEP1

[**スタート**] [**コントロールパネル**] の順でクリックします。

設定に必要な [ ユーザ ID ( 接続 ID )] [ ユーザパ スワード( 接続パスワード )] [ DNS アドレス ] 等 のお客様個別の情報は ( ODN サービスご利用のご 案内】もしくは ( ODN アプリケーションサービス ご利用のご案内】をご参照ください。設定の際は お手元にご用意ください。

STEP2

画面左上の [ クラシック表示に切り替 える ] をクリックします。

この画面にならず、STEP3の画面が表示された方 はそのまま STEP3へ進んでください。

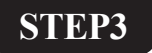

[**ネットワーク接続**]をダブルクリック します。

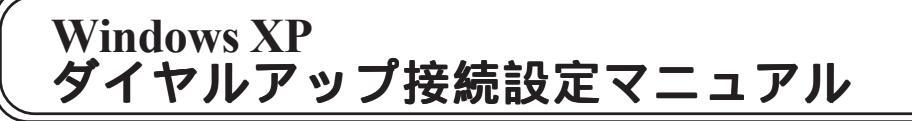

このマニュアルでは WindowsXP Professional version 2002を使用しております。

[ 128 ]

| ァイル(Ε) 編集(Ε) 表示(⊻) お気(                                                                          | こ入り(A) ツール(T) 詳細設定(N)          | ヘルブ(1) 🥂                                        |
|-------------------------------------------------------------------------------------------------|--------------------------------|-------------------------------------------------|
| 🕽 戻る 🔹 🕥 - 🏂 🔎 検索                                                                               | 🔋 😥 フォルダ 🔢 -                   |                                                 |
| ドレス(①) 💊 ネットワーク接続                                                                               |                                | ▼ → 移動                                          |
|                                                                                                 | LAN または高速インターネット               |                                                 |
| *オケンテリ タスワ (*)<br>新しい接続を作成する<br>全 ホームンク規模オノイスのネット<br>ワークをセットアップする                               | 1394 接続<br>有効<br>1394 ネット アダプタ | ローカル エリア接続<br>有効<br>Laneed LD-CDL/T Ethernet PC |
| 関連項目 ②                                                                                          |                                |                                                 |
| その他 📀                                                                                           |                                |                                                 |
| <ul> <li>▶ コントロール パネル</li> <li>♥ マイ ネットワーク</li> <li>➡ マイ ドキュメント</li> <li>♥ マイ コンピュータ</li> </ul> |                                |                                                 |
| 詳細 《                                                                                            |                                |                                                 |
| ネットワーク接続<br>システム フォルダ                                                                           |                                |                                                 |

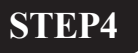

画面左上にある「**ネットワークタスク**] の「**新しい接続を作成する**]をクリッ クします。

新しい接続ウィザート 新しい接続ウィザードの開始 このウィザードでは次の手助けをします: インターネットへの接続 • 職場でのネットワークなどのプライベート ネットワークへの接続 • ホーム ネットワークや小規模オフィスのネットワークのセットアップ 続行する(こは D欠へ] をクリックしてください。 < 戻る(B) ( 次へ(M)> ) キャンセル

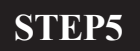

「新しい接続ウィザード」が起動しま すので [次へ]をクリックします。

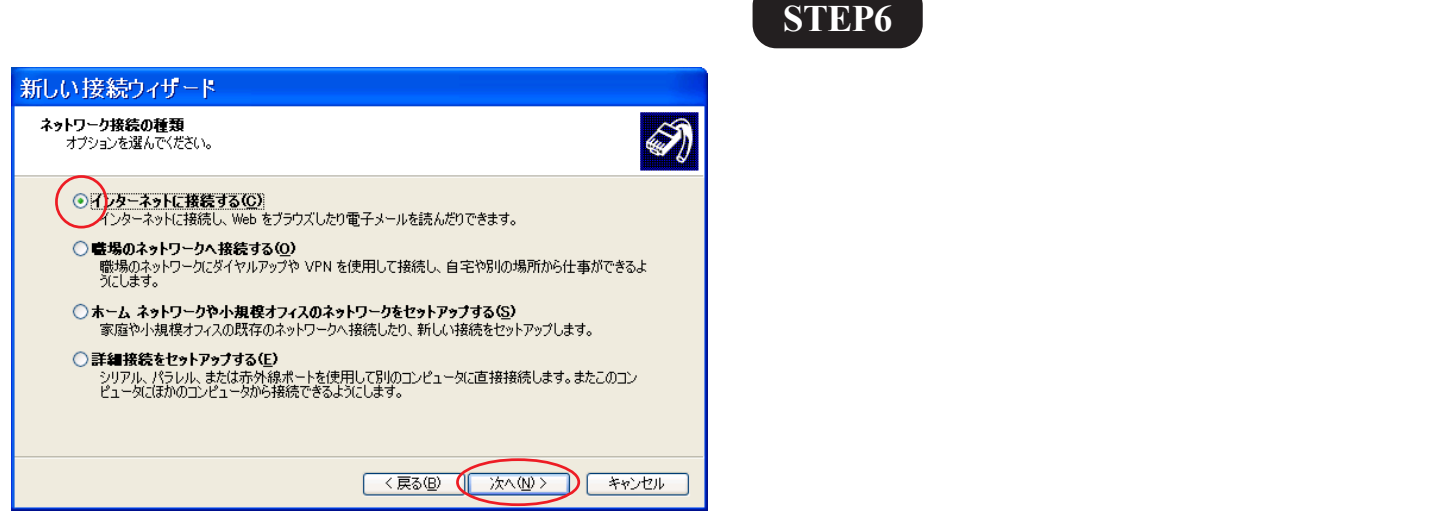

チェックを入れ「次へ」をクリックしま

WindowsXP ダイヤルアップ接続設定マニュアル 2/9

# Windows XP<br/>ダイヤルアップ接続設定マニュアル Cのマニュアルでは<br/>WindowsXP Professional<br/>version 2002を使用しております。 STEP7 新しい接続ウイザード YDP-ネット接続をセットアップする準備をしています。

インターネットにどう接続しますか?

⑥ 接続を手動でセットアップする(<u>M</u>)

○ ISP から提供された CD を使用する(<u>C</u>)

→√ンターネット サービス フロバイダ (ISP) の一覧から選択する(L)

ダイヤルアップ接続には、アカウント名、パスワード、および ISP の電話番号が必要です。広帯 域のアカウンドには、電話番号は必要ありません。

< 戻る(B) (() 次へ(N) > ) キャンセル

[接続を手動でセットアップする]に チェックを入れ[次へ]をクリックしま す。

[ 128 ]

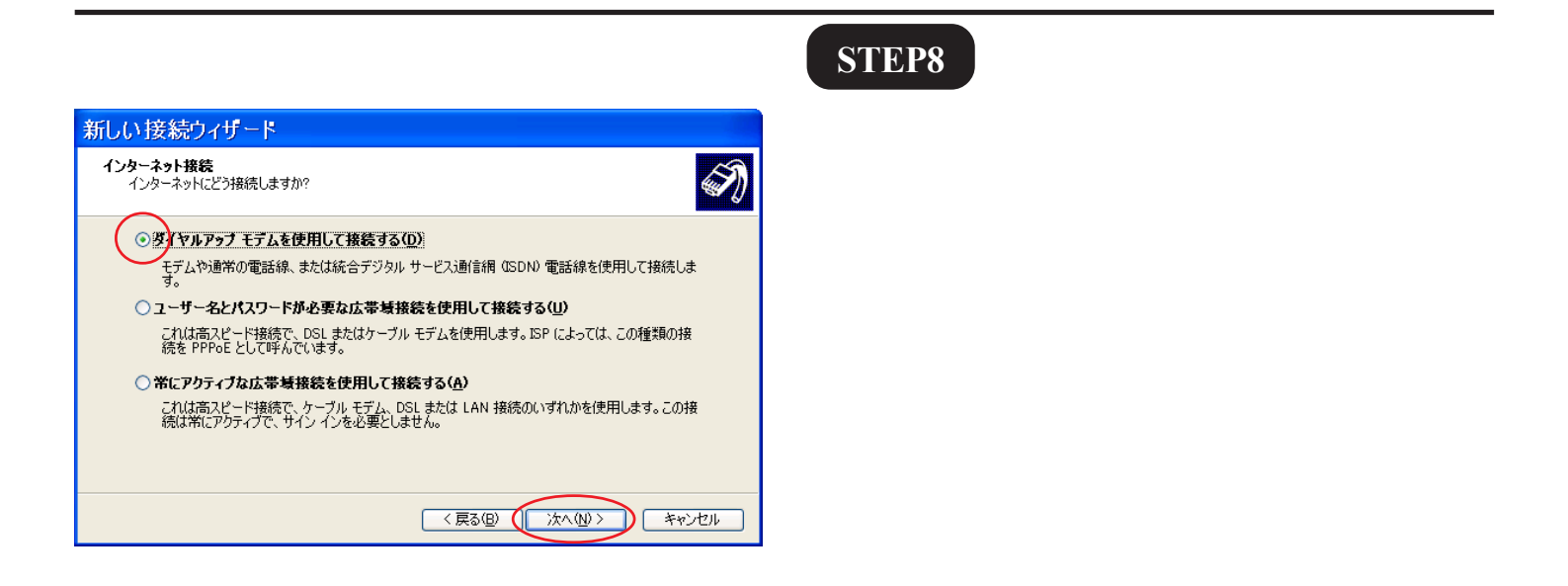

|                                    | STEP9                  |
|------------------------------------|------------------------|
| 新しい接続ウィザート                         |                        |
| 接続名<br>インターネット接続を提供するサービスの名前は何ですか? |                        |
| 次のボックスに ISP の名前を入力してください。          |                        |
| ISP 名(A)                           |                        |
| <u>ODN</u>                         |                        |
| ここに入力された名前は作成している接続の名前になります。       | [ISP 名]に「任意の名前」(例:ODN) |
|                                    |                        |
|                                    | を八月し[八八]をクリックします。      |
|                                    |                        |
|                                    |                        |
| 〈戻る(日) (次へ(11)) キャンセル              |                        |

このマニュアルでは WindowsXP Professional version 2002を使用しております。 [ 128 ]

#### STEP10

| 新しい接続ウィザード                                                                           |
|--------------------------------------------------------------------------------------|
| ダイヤルする電話番号<br>ISP の電話番号を指定してください。                                                    |
| 下に電話番号を入力してください。<br>電話番号(P):                                                         |
| 部別番号または市外局番が必要な場合があります。よくわからないときは、電話でその電話番号にダイヤルしてください。モデムの音が聞こえる場合はダイヤルしたその番号が正解です。 |
|                                                                                      |
|                                                                                      |
| 〈戻る個〉(次へ似〉)キャンセル                                                                     |

[**電話番号**] にご利用になる「ODN **アク** セスポイント の電話番号」を入力し [次へ]をクリックします。

お客様のご利用のコースによってアクセスポイ ントの電話番号は異なります。

全国共通アクセスポイントをご利用の場合は 「0088333333」

まるごとプランのお客様は 「0088330510」

NTT の「フレッツ ISDN」のお客様は 「1492」を入力します。

| 新しい接続ウィザード                                                                                            |  |
|----------------------------------------------------------------------------------------------------|--|
| インターネット アカウント情報<br>インターネット アカウントにサインインするにはアカウント名とパスワードが必要です。                                          |  |
| ISP アカウント名およびパスワードを入力し、この情報施書き留めてから安全な場所に保管してください。(既存<br>のアカウント名またはパスワードを忘れてしまった場合は、ISP に問い合わせてください。) |  |
| ユーザー名(山): 28800120                                                                                    |  |
| パスワード(空): (********                                                                                   |  |
| パスワードの確認入力(②)~*******                                                                                 |  |
| 「このコンピュータからインターネットに接続するときは、だれでもこのアカウント名およびパスワードを使用<br>する(S)                                           |  |
| ▼この接続を既定のインターネット接続とする(M)                                                                              |  |
| ✓この接続のインターネット接続ファイアウォールをオンにする(T)                                                                      |  |
| 〈戻る個) (次へ個) キャンセル                                                                                     |  |

#### STEP11

[ユーザー名]に「ユーザ ID (接続 ID)」 1、[パスワード]と[パスワードの確 認入力]に「ユーザパスワード(接続パ スワード)」 2、に再度を入力し[次へ] をクリックします。

1「フレッツISDN」をご利用のお客様はユーザー 名に続けて「@odn.ne.jp」を入力してください。 (例:zaa00120@odn.ne.jp)

2パスワードを入力すると「\*」で表示されます。

このマニュアルでは WindowsXP Professional version 2002を使用しております。

| 新しい接続ウィザード |                                                                                                    |  |
|------------|----------------------------------------------------------------------------------------------------|--|
| 53         | 新しい接続ウィザードの完了                                                                                                    |  |
|            | 次の接続の作成に必要な手順は正常に完了しました。                                                                                                    |  |
|            | ODN<br>・ 既定の接続にする。<br>・ この接続はファイアウォールを使用する。<br>・ このコンビュータのずべてのユーザーと共有する。<br>・ すべての人に同じユーザー名とパスワードを使用する。<br>この接続は、「ネットワーク接続」フォルダに「保存されます。<br>✓ この接続へのショートカットをデスクトップにごき加する(S)<br>接続を作成してウィザードを閉じるには、「完了」をクリックしてください。 |  |
|            | 〈戻る(日) (完了) キャンセル                                                                                                    |  |

#### STEP12

[完了]をクリックします。

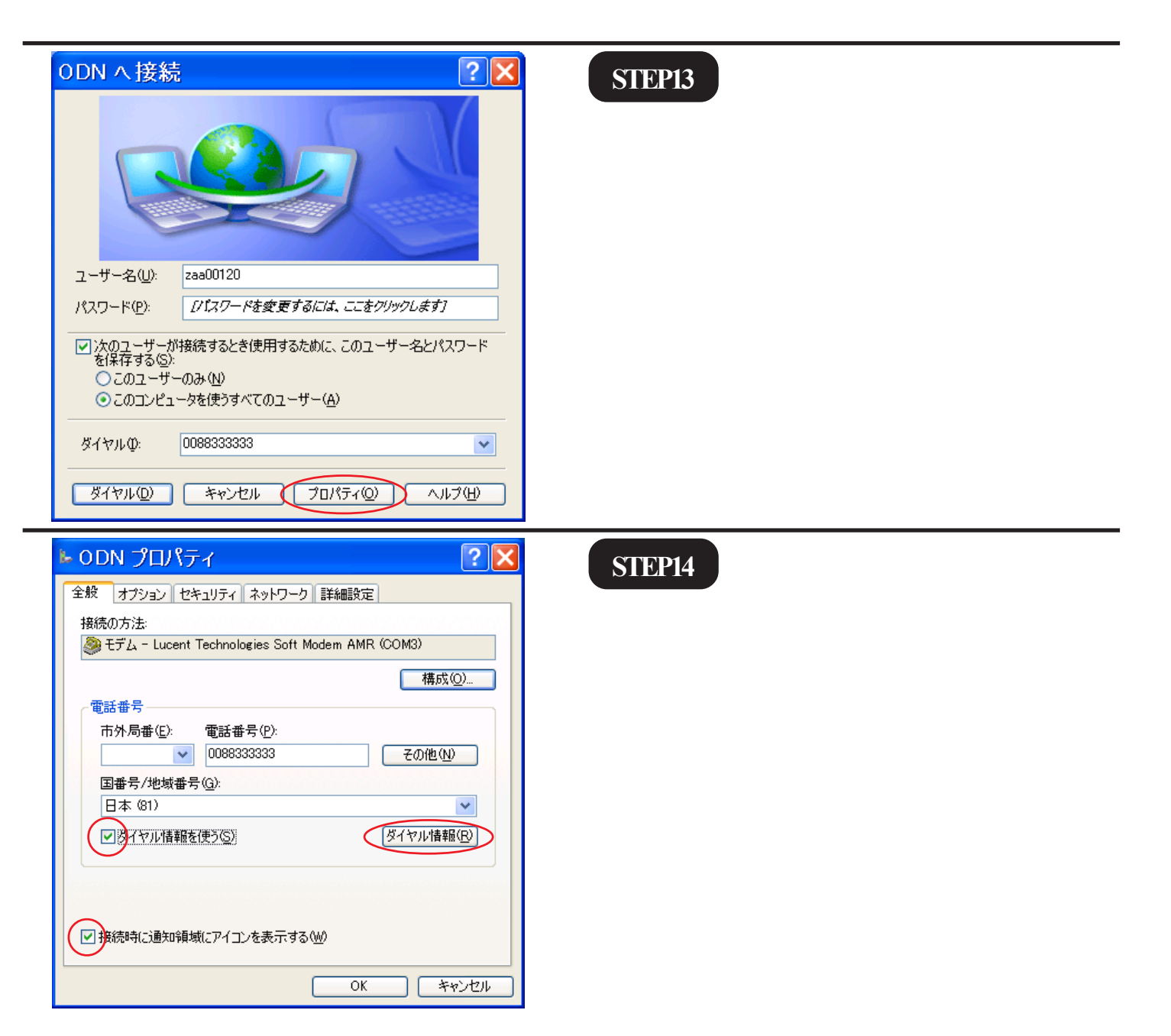

WindowsXP ダイヤルアップ接続設定マニュアル 5/9

このマニュアルでは WindowsXP Professional version 2002を使用しております。 [ 128 ]

| 電話とモデムのオプション<br>ダイヤル情報<br>下の一覧には指定した所在も<br>択してください。 | ? 🔀                                                          | STEP15                 |
|-----------------------------------------------------|--------------------------------------------------------------|------------------------|
| 所在地                                                 | 市外局番                                                         |                        |
| 新規<br>ダイヤルする電話番号:<br>0088333333                     | <ul> <li>(N) 編集(E) 肖川除(D)</li> <li>OK キャンセル 適用(A)</li> </ul> | [ <b>編集</b> ]をクリックします。 |
|                                                     |                                                              | STEP16                 |

| 所在地の編集 ? 🔀                                                                                                    |
|----------------------------------------------------------------------------------------------------|
| 全般市外局番の規則通話カード                                                                                                    |
| 所在地(N): 新しい所在地                                                                                                    |
| ダイヤル元の所在地を指定します。                                                                                                    |
| 国/地域( <u>R</u> ): 市外局番( <u>C</u> ):                                                                                                    |
|                                                                                                    |
| ダイヤル情報         この所在地からダイヤルするときに適用する規則!         市内・通話の場合の外線発信番号(①):         市外電話の場合の外線発信番号(①):         市外電話に使用する電話会社の識別番号(E):         国際通話に使用する電話会社の識別番号(D):         キャッチホン機能を解除するための番号(W):         ダイヤル方法:         シトーン(T)         グパヤルする電話番号:         0088333333 |
| OK キャンセル 適用( <u>A</u> )                                                                                                    |

[国/地域]は[日本]を選択し、
 [市外局番]に「お客様の地域の市外局番」を入力します。
 [ダイヤル方法]でご利用の電話回線の
 種別を選択します。

[OK]をクリックします。

ご利用の回線種別がプッシュ回線またはISDN回線の場合[トーン]を、ダイヤル回線の場合[パルス]を選択します。回線種別が不明な場合は、NTT様にお問い合わせ

ください。

このマニュアルでは WindowsXP Professional version 2002を使用しております。 [ 128 ]

| א ODN プロパティ 💽 🔀                                                                              |
|----------------------------------------------------------------------------------------------|
| 全般 オブション セキュリティ ネットワーク 詳細設定                                                                  |
| 呼び出すダイヤルアップ サーバーの種類(E):<br>PPP: Windows 95/98/NT4/2000, Internet                             |
| 設定⑤                                                                                          |
| この接続は次の項目を使用します(2):                                                                          |
|                                                                                              |
| □ ■ Microsoft ネットワーク用ファイルとプリンタ共有<br>□ ■ Microsoft ネットワーク用ファイルとプリンタ共有                         |
|                                                                                              |
| 説明<br>伝送制御プロトコル/インターネット プロトコル。相互接続されたさまざまな<br>ネットワーク間の通信を提供する、既定のワイド エリア ネットワーク プロト<br>コルです。 |
| <br>OK キャンセル                                                                                 |

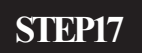

[ネットワーク]をクリックします。 [この接続は次の項目を使用します] の[インターネットプロトコル(TCP/ IP)] を選択し、[プロパティ]をク リックします。

左端のチェックは絶対に外さないよう注意して ください。

STEP18

| インターネット プロトコル(TCP/IP)のプロパティ 🛛 💽 🔀                                                                    |
|----------------------------------------------------------------------------------------------------|
| 全般                                                                                                   |
| ネットワークでこの機能がサポートされている場合は、IP 設定を自動的に取得する<br>ことができます。サポートされていない場合は、ネットワーク管理者に適切な IP 設<br>定を問い合わせてください。 |
| ● IP アドレスを自動的に取得する(2)                                                                                |
| IP アドレス():                                                                                           |
| <ul> <li>● DNS サーバーのアドレスを自動的に取得する(E)</li> <li>● 次の DNS サーバーのアドレスを使う(E):</li> </ul>                   |
| 優先 DNS サーバー(P): 143 90 130 165                                                                       |
| 代替 DNS サーバー( <u>A</u> ): 143 90 130 39                                                               |
| [詳細設定[]]                                                                                             |
|                                                                                                    |
|                                                                                                    |
|                                                                                                    |

[IP **アドレスを自動的に取得する**]に チェックを入れます。

[次の D N S サーバーのアドレスを使う]にチェックを入れます。 [優先 DNS サーバー]と[代替 DNS サー バー]に「DNS アドレス(プライマリ)」 「DNS アドレス(セカンダリ)」をそれ ぞれ入力します。

[OK]をクリックします。

このマニュアルでは WindowsXP Professional version 2002を使用しております。 <u>[ 128 ]</u>

| ト ODN プロパティ ? 🔀                                                                                                    | STEP19                                                  |
|----------------------------------------------------------------------------------------------------|---------------------------------------------------------|
| 全般       オブション       セキュリティ       ネットワーク       詳細設定         呼び出すダイヤルアップ サーバーの種類(症):         PPP: Windows 95/98/NT4/2000, Internet       ・         設定(S)       この接続は次の項目を使用します(Q):       ・         この接続は次の項目を使用します(Q):       ・       ・         マーインターネット プロトコル (TOP/IP)       ●       ●       ●         回       Gos パケット スケジューラ       ●       ●         ●       Microsoft ネットワーク用フテイルとプリンタ共有       ●       ●         インストール(M).       アンインストール(M)       プロパティ(R)       ●         「説明       伝送制御ブロトコル/インターネット プロトコル。相互接続されたさまざまな<br>ネットワーク間の通信を提供する、既定のワイド エリア ネットワーク プロト<br>コルです。       ●       ●         OK       キャンセル       ●       ●       ● | 左の画面に戻りましたら [OK]をク<br>リックします。                           |
| ODN へ接続       ? *         ユーザー名(い:       zaa00120         パスワード(い:       『ノイスワードを変更するには、ここをクリックします』         パスワード(い:       『ノイスワードを変更するには、このユーザー名とパスワードを指保存する(い:         ・       このユーザーのみ(い)         ・       このコンピュータを使うすべてのユーザー(A)         ダイヤル(い:       0088333333         ・       ブロパティ(い:         ダイヤル(い:       ロ088333333                                                                                                    | <b>STEP20</b><br>[ <b>ダイヤル</b> ]をクリックし、接続を確認<br>してください。 |
| ODN に接続しています         シロロの88333333 にダイヤル中         キャンセル         キャンセル         ODN に接続しています         シーザー名とパスワードを検証中         キャンセル                                                                                                    | STEP21<br>左のように画面が推移していきます。                             |

WindowsXP ダイヤルアップ接続設定マニュアル 8/9

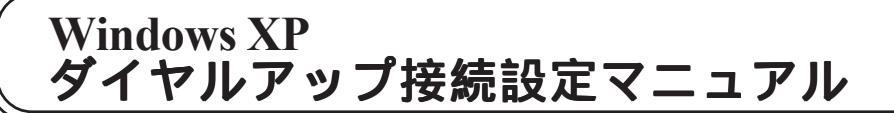

このマニュアルでは WindowsXP Professional version 2002を使用しております。 [ 128 ]

#### STEP22

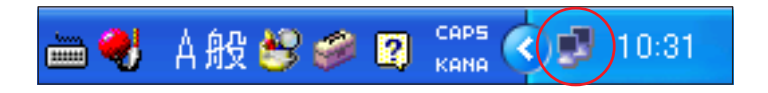

Windows 画面右下のインジケーター(パ ソコン2台の絵)が表示されれば接続は 完了です。

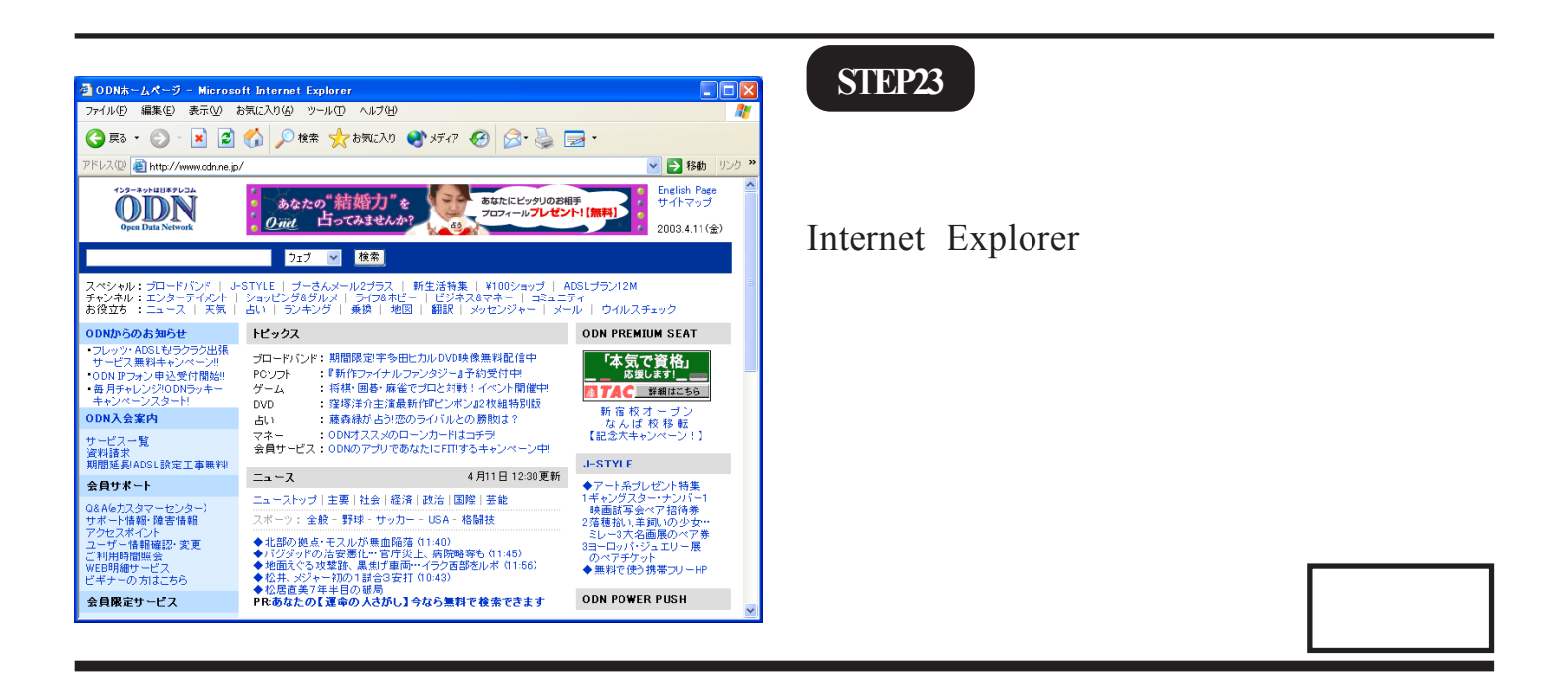

Microsoft, Windows, Microsoft Internet Explorerは、米国Microsoft Corporationの米国およびその他の国における商標または登録商標です。